## Current Decision Support(診療支援システム)利用方法

## 1. Current Decision Support (診療支援システム) とは

4 種類の医学教科書群をパッケージ化した豊富な情報

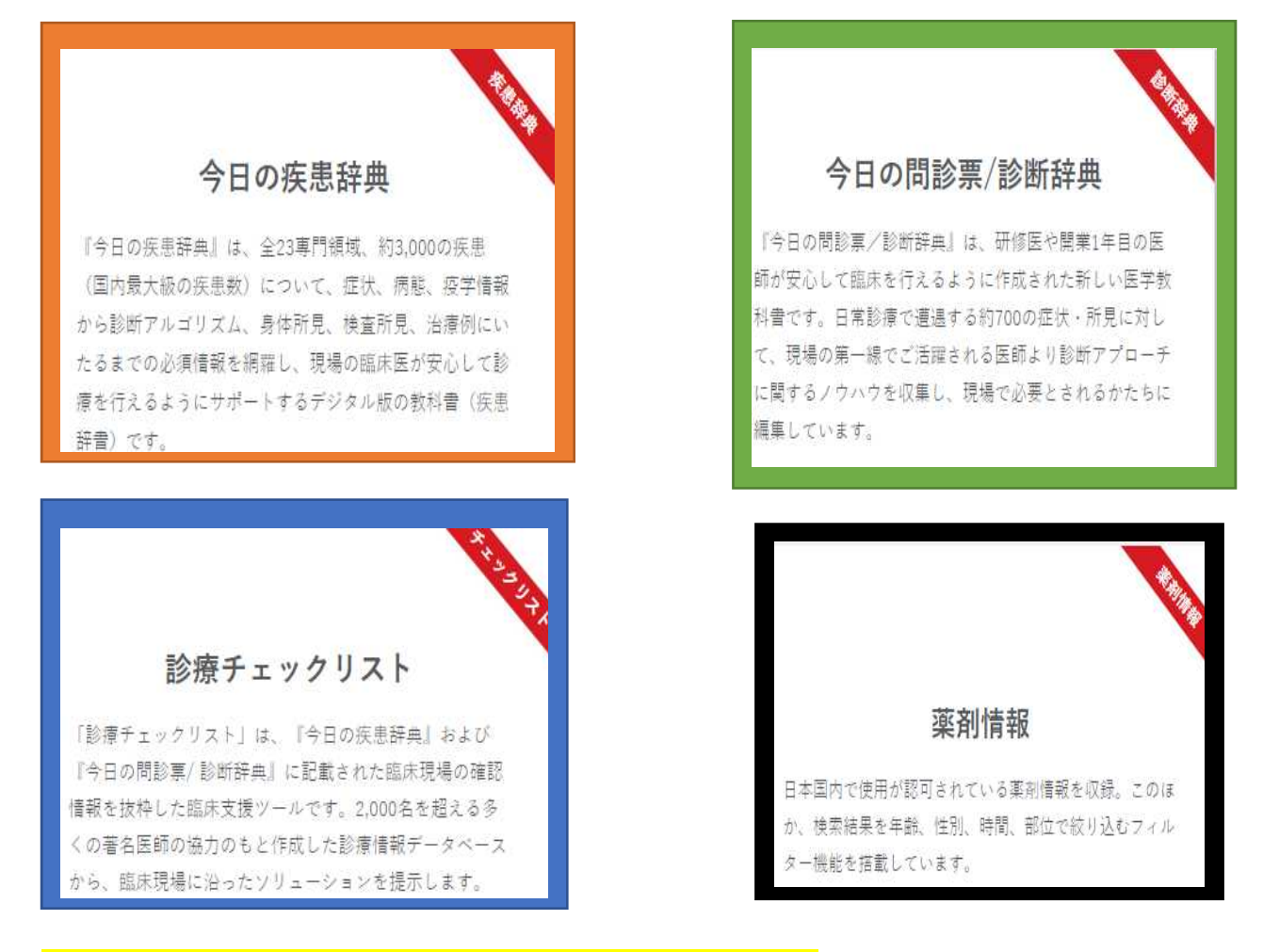

## 2. 図書館ホームページ・データベースからアクセスする場合

①図書館ホームページ・データベースをクリックします。
②データベースリストから [Current Decision Support] をクリックします。

| ●●● 産業医科大学<br>●●● Uriverity of Couperined and Environment | Partutara                                      |
|-----------------------------------------------------------|------------------------------------------------|
| 電子ジャーナル 電子ブック                                             | データベース 産業医学情報 リボシトリ 利用素内 Q&A                   |
| 通常検索                                                      | Q カテゴリ検索 詳細検索 ブッケマーク ログイン English へいげ 名 マイライブ… |

| データ                                                                                                    | バース                                                                                                    |                                                                       |
|----------------------------------------------------------------------------------------------------|----------------------------------------------------------------------------------------------------|-----------------------------------------------------------------------|
| 産業医科大                                                                                                    | 、学で利用できるデータベース一覧です。<br>・ス名を直接クリックしてログインしてく                                                                                                    | ださい。                                                                  |
|                                                                                                    |                                                                                                    |                                                                       |
| ハポクトコック                                                                                                    |                                                                                                    |                                                                       |
| インパクトファク<br>検索対象データペース                                                                                                    | ター・臨床支援ツール                                                                                                    | マニュアル等                                                                |
| インパクトファク<br>検索対象データベース<br>Journal of Citation<br>Reports                                                                          | ター・臨床支援ツール<br>データペース概要<br>世界の主要学術雑誌が他の文献に引用された回数、他の文献を引用した回数などを検<br>重なることにより、学術界における雑誌の重要素、影響度を計ることができます。                                                                                                    | マニュアル等<br>『インパクトフ:<br>クターの調べ方                                         |
| <mark>インパクトファク</mark><br>検索対象データベーλ<br>Journal of Citation<br>Reports<br>Current Decision<br>Support (影響支援シス<br>テム)               | ター・臨床支援ツール<br>データベース概要<br>世界の主要学術雑誌が他の文献に引用された回数、他の文献を引用した回数などを検<br>変することにより、学術界における雑誌の重要素、影響度を計ることができます。<br>4個<br>300度学種子数料書をバッケージ化したもので、今日の翻床現場(オンサイ<br>い。<br>ご名用できる診療サポートツールです。                                  | マニュアル等<br>『インパクトフ<br>クターの調べ方<br>『利用ガイド』                               |
| インパクトファク<br>検索対象i <sup>*</sup> -M <sup>*</sup> -入<br>Journal of Citation<br>Reports<br>Current Decision<br>Support (砂凍支援シス<br>テム) | ター・臨床支援ツール<br>データペース概要<br>世界の主要学術発話が他の文献に引用された回数、他の文献を引用した回数などを検<br>室することにより、学術界における雑誌の重要度、影響度を計ることができます。<br>4 種類の医学電子教知書をパックージ化したもので、今日の臨床現場(オンサイト)<br>)で活用できる影像サポートツールです。<br>臨床研究論文を評価し、現時点での標準的な出意、予防の情報検索ができます。 | マニュアル等<br>『インパクトフ:<br>クターの調べ方<br>『利用ガイド』<br>『ユクラン・ラ・<br>ブラリー ガイ<br>ド』 |

## ③トップページに展開しますので、キーワード検索もしくは目次検索を行います。

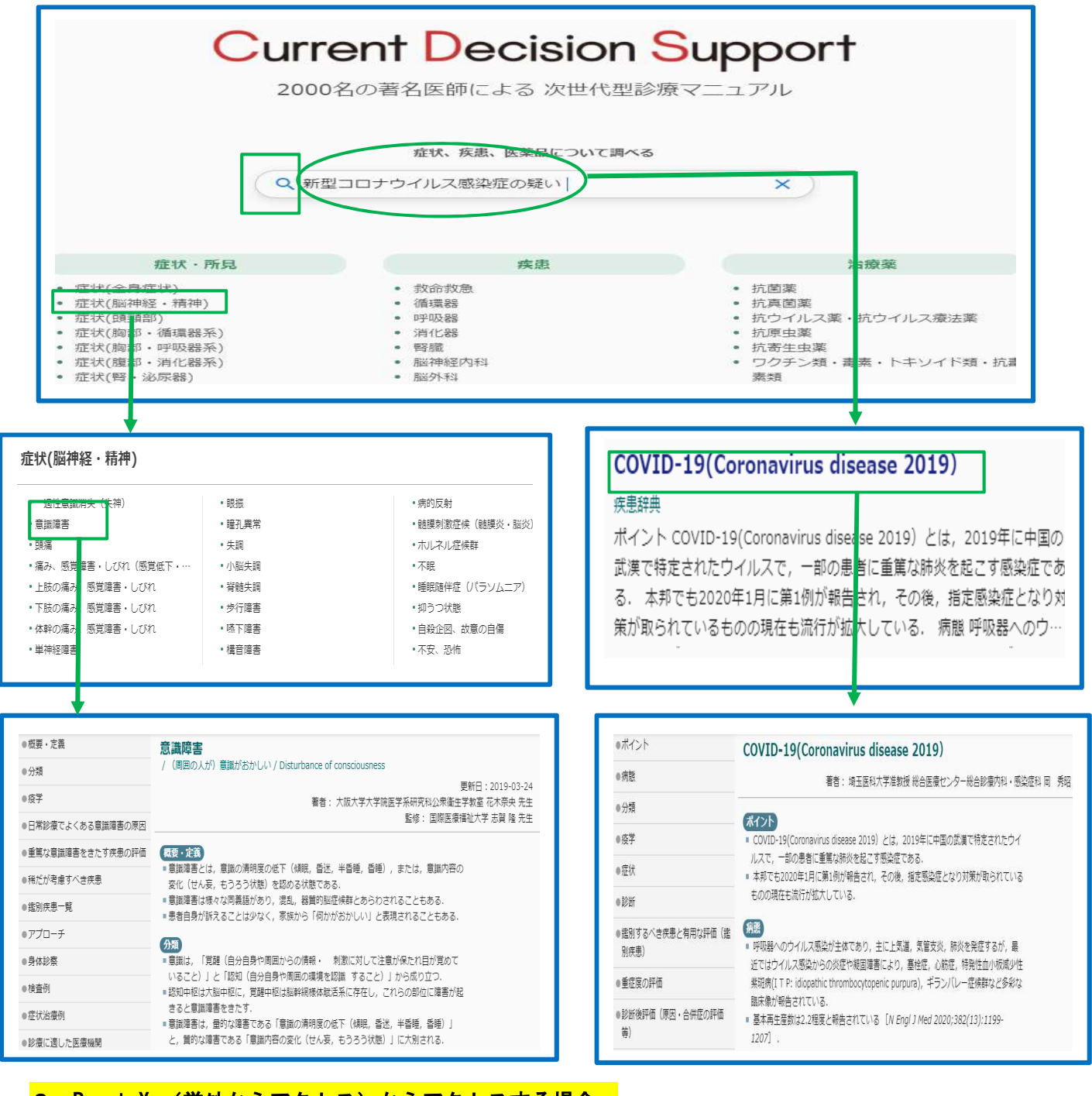

3. RemoteXs(学外からアクセス)からアクセスする場合

①図書館ホームページ・RemoteXs・ログインをクリックし、ID とパスワードを入力します。
②メニューからデータベースを選択し、[Current Decision Support]を入力し[Go]をクリックします。

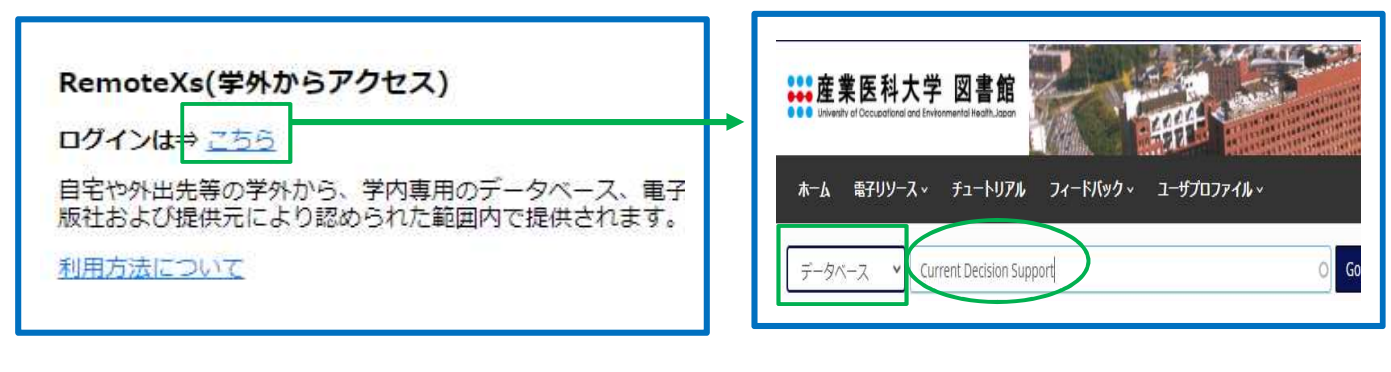